## 3. Prendre RDV pour le retrait des documents

1. Connectez-vous au site de prise de rendez-vous : https://book.timify.com/services?accountId=5ecfc0a14685747dbd4e409e&hideCloseButton=true

## 2. Sélectionnez la ressource « Retrait documents »

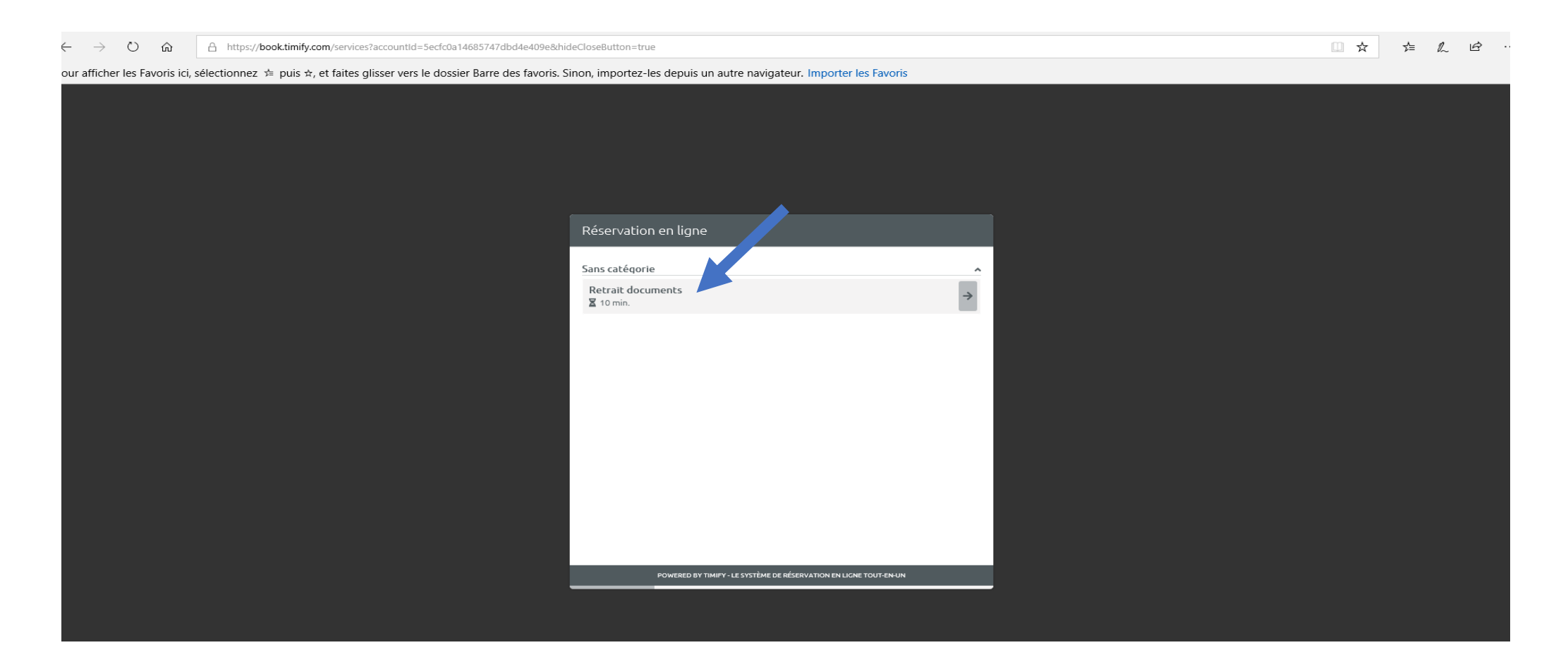

3. Sélectionnez l'heure qui vous convient

Les rendez-vous pour le retrait des documents sont disponibles à compter du mardi 9 juin aux horaires suivants :

Mardi : 10h-11h30 / 14h30-17h30

Mercredi : 10h-12h / 14h-17h

Jeudi : 14h30-16h30

Vendredi : 10h-11h30 / 14h30-17h30

Samedi : 10h-12h / 14h-17h

| ← Réserva        | tion e | en ligne                                                                |           |           |       |       |         |
|------------------|--------|-------------------------------------------------------------------------|-----------|-----------|-------|-------|---------|
| Retrait document | ts     |                                                                         |           |           |       |       | 10 min. |
|                  | <      | 曲                                                                       | Mardi, 09 | 9/06/2020 | ~     | >     |         |
|                  |        |                                                                         | В         | .c        |       |       |         |
| Bibliothèqu      |        |                                                                         |           |           |       |       |         |
|                  |        | Quelle heure vous convient le mieux?<br>(Central European Time - Paris) |           |           |       |       |         |
| 10:00 10         | ):10   | 10:20                                                                   | 10:30     | 10:40     | 10:50 | 11:00 | 11:10   |
| 11:20 14         | l:30   | 14:40                                                                   | 14:50     | 15:00     | 15:10 | 15:20 | 15:30   |
| 15:40 15         | 5:50   | 16:00                                                                   | 16:10     | 16:20     | 16:30 | 16:40 | 16:50   |
| 17:00 17         | /:10   | 17:20                                                                   |           |           |       |       |         |
|                  |        |                                                                         |           |           |       |       |         |
| <                |        |                                                                         |           |           |       |       | >       |
|                  |        |                                                                         |           |           |       |       |         |

4. Identifiez-vous en tant qu' « invité » en renseignant Nom, Prénom, Adresse mail et numéro de téléphone puis « Enregistrer et continuer »

| ← Réservation en ligne                                                                             |        |  |  |  |  |
|----------------------------------------------------------------------------------------------------|--------|--|--|--|--|
| Retrait documents<br>I 10 min.  mar., 09/06/2020  11:00                                            |        |  |  |  |  |
| Presque là!<br>Comment souhaitez-vous compléter votre réservation? Si vous n'avez pas de cor pte T | IMIFY, |  |  |  |  |
| la prochaine fois!).<br>Connexion<br>TIMIFY<br>Identifiant<br>Facebook<br>OIII                     |        |  |  |  |  |
| Ouvrir un compte TIMIFY                                                                            |        |  |  |  |  |
|                                                                                                    |        |  |  |  |  |
|                                                                                                    |        |  |  |  |  |

| ← Réservation en ligne                                                                                                    |  |
|----------------------------------------------------------------------------------------------------|--|
| Retrait documents<br>10 min.   mar., 09/06/2020 ③ 11:00                                                                                                    |  |
| Veuillez remplir les champs suivants:                                                                                                    |  |
| Prénom *                                                                                                    |  |
| Nom de famille *                                                                                                    |  |
| Email *<br>bm@ville-montmorency.fr                                                                                                    |  |
| Portable *                                                                                                    |  |
| Oui, j'accepte les <u>Conditions d'Utilisation</u> de TIMIFY.<br>Vous pouvez en apprendre davantage sur notre <u>politique de protection de la</u><br><u>vie privée</u> . |  |
| Enregistrer et continuer                                                                                                    |  |

## 5. Vérifiez votre réservation et confirmez

| ← Réservation en ligne                           | Réservation en ligne                                                                                                    |
|--------------------------------------------------|----------------------------------------------------------------------------------------------------|
| Résumé de la réservation                         |                                                                                                    |
| E Retrait documents                              |                                                                                                    |
| 🗰 mardi, 09/06/2020                              |                                                                                                    |
| à 11:00 heure(s) (Central European Time - Paris) |                                                                                                    |
| Prénom                                           | Succès!                                                                                                    |
| Mtcy                                             | Votre rendez-vous avec Bibliothèque Aimé Césaire est réservé. Vous pouvez vous attendre<br>à recevoir un courriel de confirmation dans un moment. |
| Nom de famille<br>Test                           | Voulez-vous envoyer cette réservation dans votre calendrier? Cliquez ci-dessous:                                                                  |
| <b>Email</b><br>bm@ville-montmorency.fr          | Ajouter ma réservation à                                                                                                    |
| Portable<br>+33(0) 0666666666                    |                                                                                                    |
| Confirmez la réservation                         | Faire une autre réservation                                                                                                    |

## 6. Vérifiez ou annulez votre réservation à partir de votre boîte mail (pensez à consulter vos Spams)

Annuler en ligne 08/06/2020 11:00 heure (Fuseau horaire: CET, Paris) Bonjour Mtcy Test, jusqu'au Nous sommes heureux de confirmer votre réservation. Voici ce que vous devez savoir: Besoin d'annuler ou de reporter? Ma., 09/06/2020 11:00 heure (CET, Paris) Parfois, les plans changent et il n'est pas toujours possible de respecter votre rendez-vous. Si tel est le cas, veuillez reporter, annuler ou informer directement Bibliothèque Aimé Césaire. Merci! Bibliothèque Aimé Césaire bm@ville-montmorency.fr Annuler ou reporter la réservation https://plainevallee-biblio.fr/montmorency Ceci est un email généré automatiquement. https://timify.com/fr-fr/cancel-booking? S'il vous plait ne répondez pas à cet email. Pour toute question concernant votre réservation, eventId=5ed61eb389207b7606cec2bb&secret=d784aff3-0c9d-42de-8d9eveuillez contacter Bibliothèque Aimé Césaire directement. dde0655a9c0b&accountId=5ecfc0a14685747dbd4e409e&region=EUROPE Aperçu de la réservation Vous recevez cet email car vous avez effectué une réservation avec Bibliothèque Aimé Césaire via TIMIFY, la plateforme de planification pour les entreprises. Cette réservation a été faite en utilisant notre Module de réservation. Heure 11:00 heure - 11:10 heure (Fuseau horaire: CET, Paris) Durée de la 10 Minute(s) réservation Bibliothèque Aimé Césaire Ressource(s) Service Retrait documents

En cas de besoin, contactez-nous par téléphone au 01 39 64 05 34